## Kursimport

- 1. Erstelle einen gpx Track in <u>www.gpsies.de</u>
- 2. Speichere diesen auf Deinem Rechner
- 3. Öffne KWT und melde Dich an
- 4. Geh auf Kus Import dann auf Aus Datei übernehmen (siehe Bild1/ Punkt 1 und 2)

| 🧟 KETTLE                                        | ER WORLD TOURS        | 1.1            |               |                                                                             |                                        |                                                 |                               |               |                                                                                                    |             |                                                                                                    |                                                                                                    | ×                                                            |
|-------------------------------------------------|-----------------------|----------------|---------------|-----------------------------------------------------------------------------|----------------------------------------|-------------------------------------------------|-------------------------------|---------------|----------------------------------------------------------------------------------------------------|-------------|----------------------------------------------------------------------------------------------------|----------------------------------------------------------------------------------------------------|--------------------------------------------------------------|
| Benutzer Training Auswerten Einstellungen Hilfe |                       |                |               |                                                                             |                                        |                                                 |                               |               |                                                                                                    |             |                                                                                                    |                                                                                                    |                                                              |
| Abmelden                                        | Benutzerdaten         | Beenden Online | Fitness Sport | Animation Pu                                                                | als Auswerten                          | Kurs Import                                     |                               | ngen Übersich | t Portal Info                                                                                                    |             |                                                                                                    |                                                                                                    |                                                              |
| Name                                            | se importieren<br>Typ | Läng           | e             |                                                                             | Funktionen Aus I Aus V U Daten glätten | Datei importieren<br>wahl Übernehmen<br>Abbruch | □ X<br>40<br>1 1 1 1          | -1<br>2       | <ul> <li>Kurse importieren</li> <li>Organisieren          <ul> <li>APP</li> </ul> </li> <li>Organisieren              <ul></ul></li></ul> | Neuer Ordne | er<br>me<br>66_mtb-mittenwald.gpx<br>Alcudia_Muro_Sineu Mallorca.gpx<br>Bayern Starnberger See.gpx<br>Berlin.gpx                                                                                                    | PP durchsuchen<br>IIII ▼<br>Anderungsdatum<br>09.08.2011 17:42<br>25.06.2012 11:50<br>25.06.2012 14:21<br>25.06.2012 14:17    | Typ<br>Dateio<br>GPX-D<br>GPX-D<br>GPX-D<br>GPX-D            |
| Höhend<br>1000 -<br>800 -<br>600 -<br>400 -     | datenquelle: Datei    |                |               | Bearbeiten<br>*<br>*<br>*<br>*<br>*<br>*<br>*<br>*<br>*<br>*<br>*<br>*<br>* |                                        |                                                 |                               |               | Bibliotheken<br>Bilder<br>Ookumente<br>Musik<br>Wideox                                                                                    | Dateiname:  | Bikemap.net-Údoli po Hochtour. Nation<br>Edelweißspitze.gpx<br>Etappe 09 Tour de France 2012 von Arc-e<br>Etappe 19 Tour de France 2012 von Bonn<br>Giro d'Italia 2012 - Stage 21 UPDATE.gpx<br>II<br>Edelweißspitze.gpx<br>C | 25.06.2012 17:19<br>25.06.2012 17:08<br>25.06.2012 15:51<br>25.06.2012 15:55<br>25.06.2012 15:25<br>4 (*.gpx)<br>Offnen V Abb | GPX-D<br>GPX-D<br>GPX-D<br>GPX-D<br>GPX-D<br>GPX-D<br>•<br>• |
|                                                 | 1<br>0 200<br>III     | 400 600        | 800 1000      | ¢                                                                           | bing                                   | 70C<br>∞ 20 f2 Altarese                         | D Kilometer<br>Hi Corporation | rgometer (DEN | ио)                                                                                                    |             |                                                                                                    |                                                                                                    |                                                              |

- 5. Öffne den Kurs den Du importieren möchtest (Doppelklick siehe Bild 1 Punkt 3)
- 6. Markiere den Track und lade die Höhendaten von Kettler und glätte auf z.B. 300 oder mehr (siehe Bild 2)

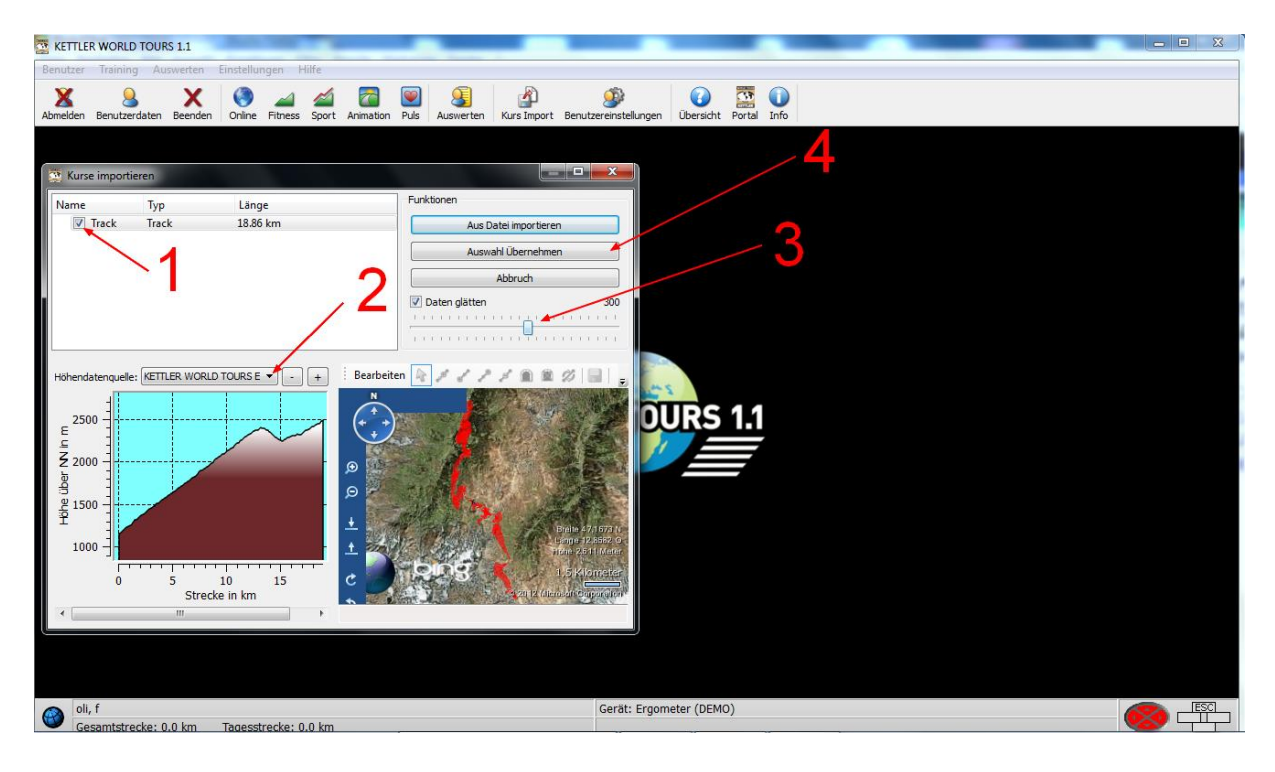

- 7. Klick auf Auswahl übernehmen (Punkt 4 in Bild 2)
- 8. Trage Dein Unterverzeichnis (z.B. Bella) und den Namen Deines Kurses ein (z.B. Edelweis) und klick weiter.

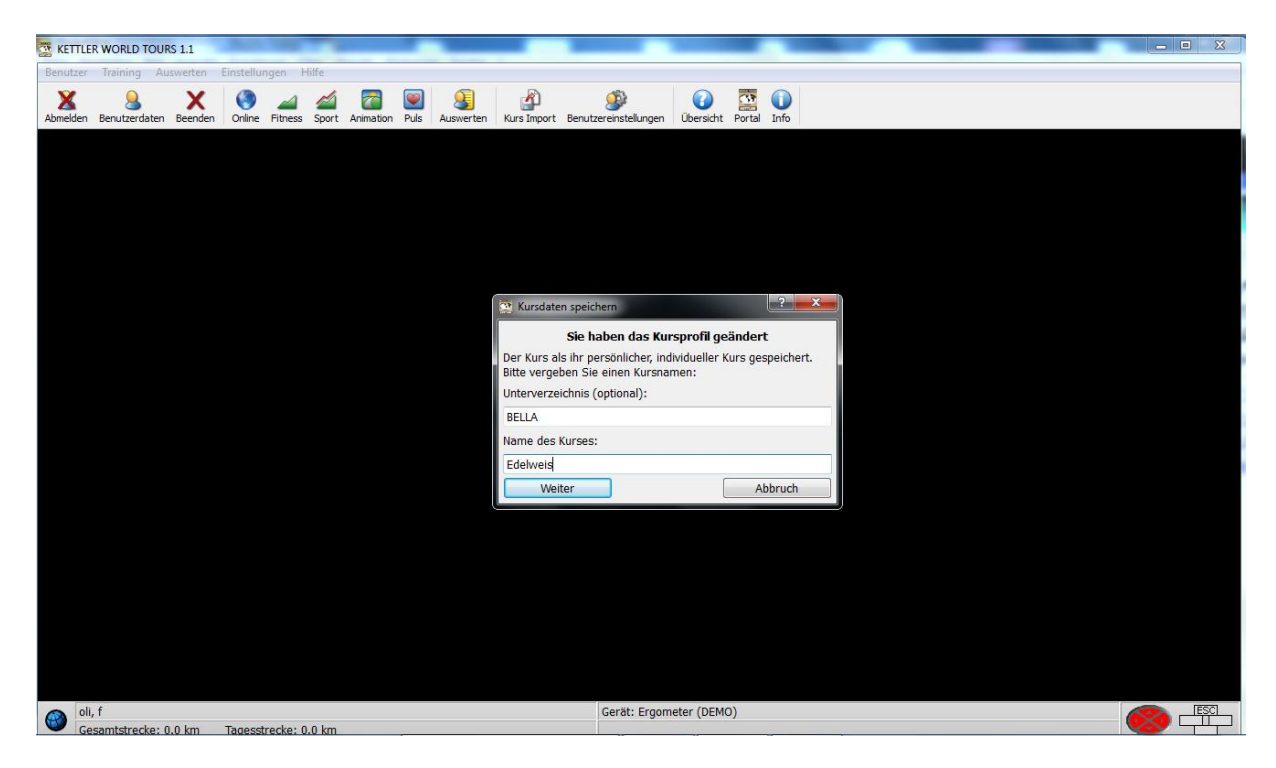

9. Geh auf Animation und suche Dein Verzeichnis

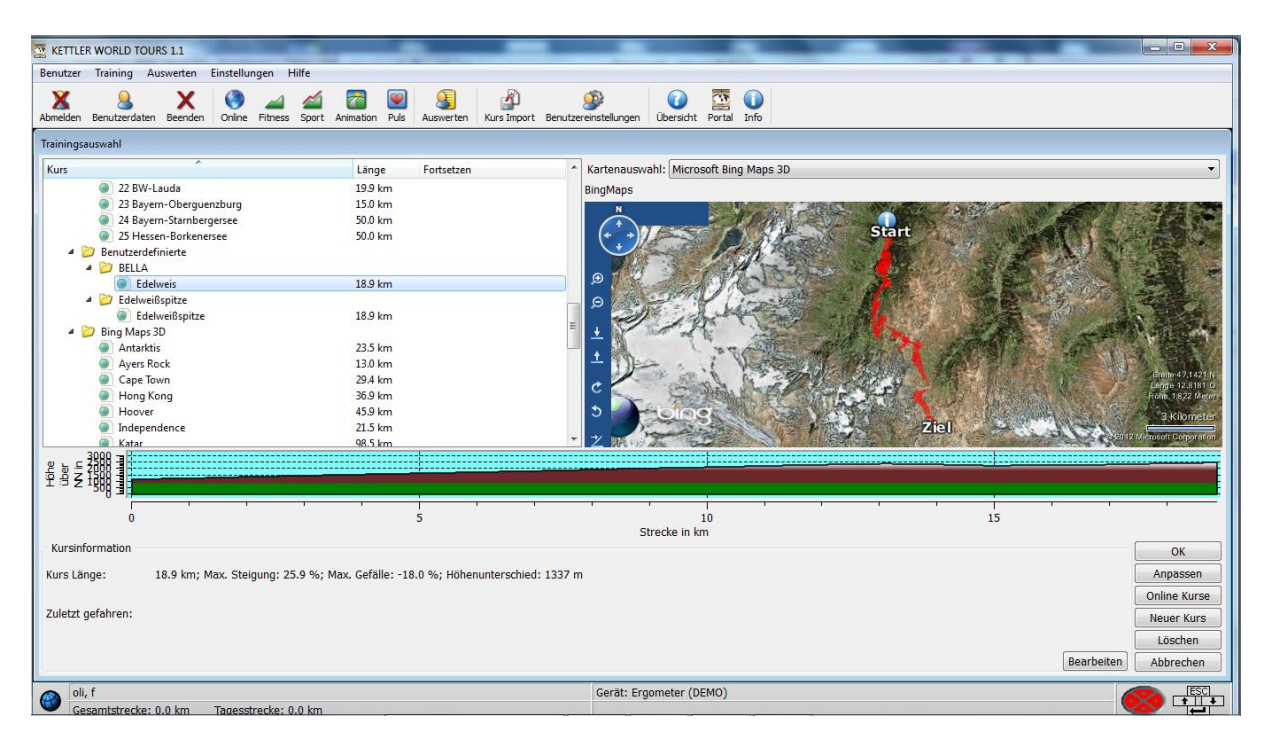

Fertig!

Schöne Grüße

KETT1